คู่มือการใช้งานระบบฐานข้อมูลเลขคำสั่ง คณะเศรษฐศาสตร์ มหาวิทยาลัยเชียงใหม่ ๑. เข้าสู่ระบบฐานข้อมูลเลขคำสั่งคณะเศรษฐศาสตร์ ได้ที่ URL:

<u>https://www.econ.cmu.ac.th/e-doc</u> Click ที่ปุ่ม Sign in with CMU IT Account

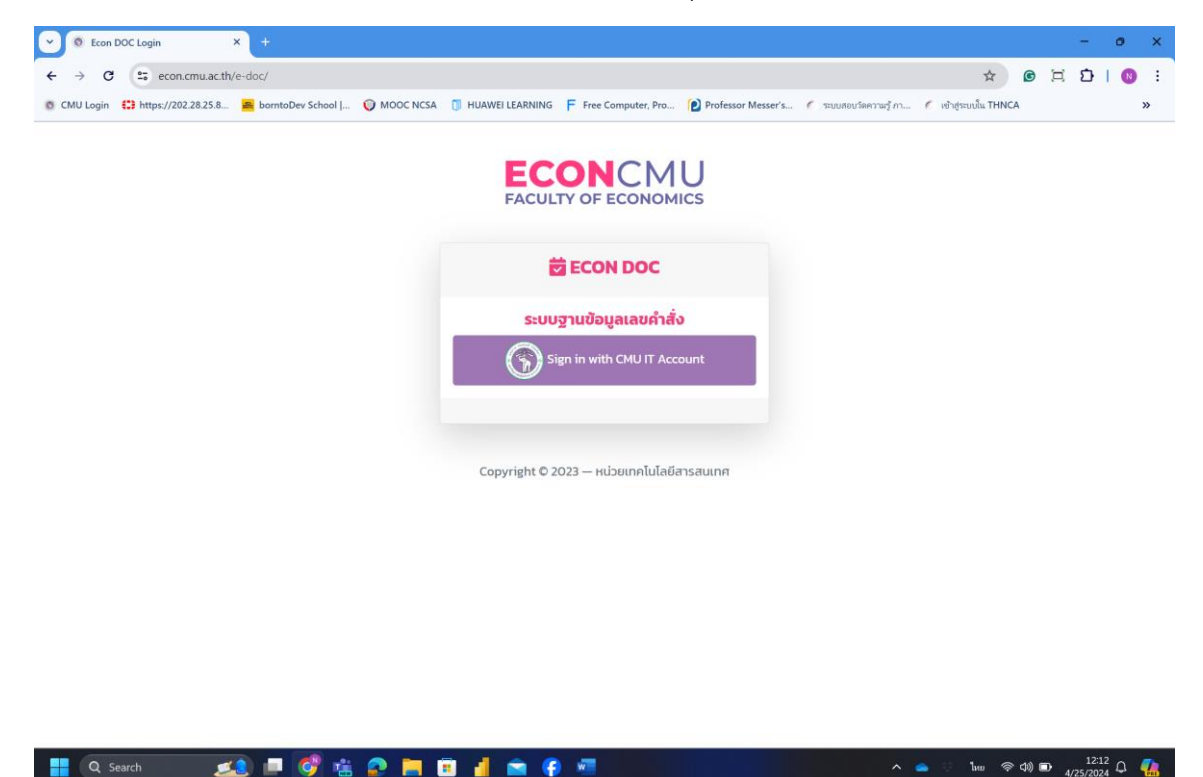

๒. Log in ด้วย CMU IT Account ของผู้ใช้งานระบบ

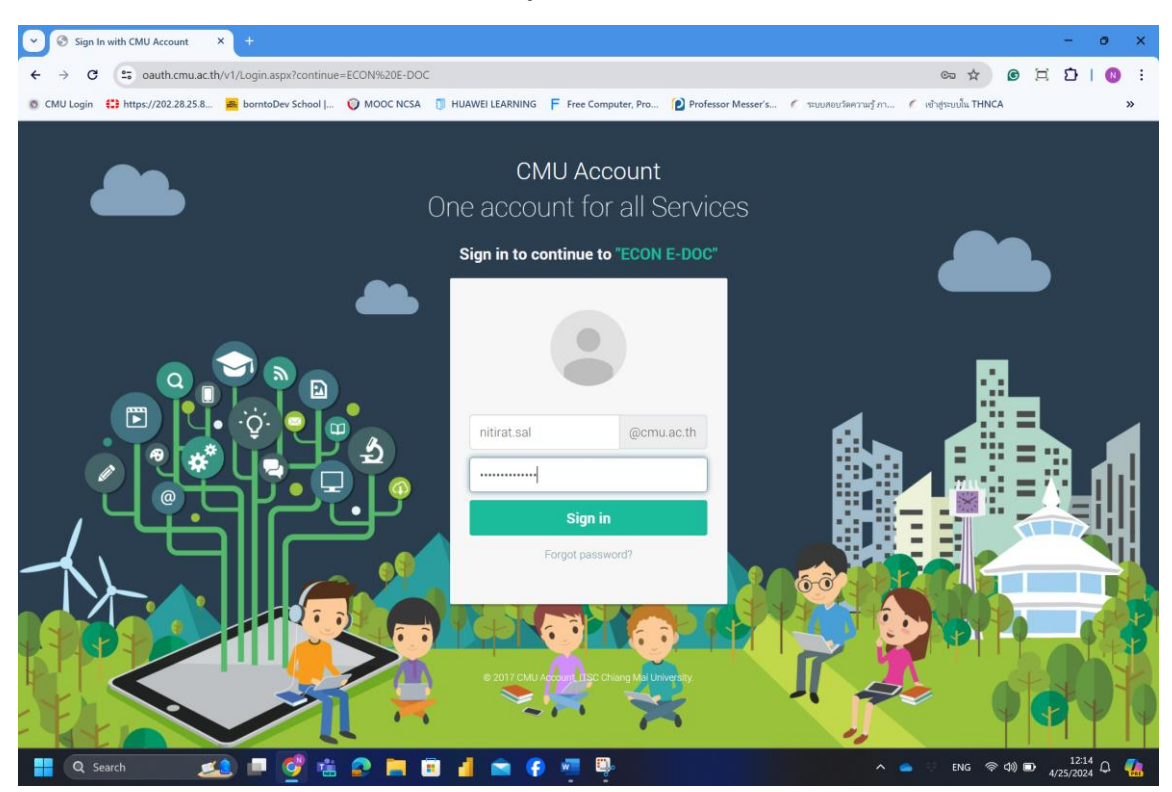

๓. เข้ามาสู่หน้าจอหลักของระบบฐานข้อมูลคำสั่งคณะเศรษฐศาสตร์

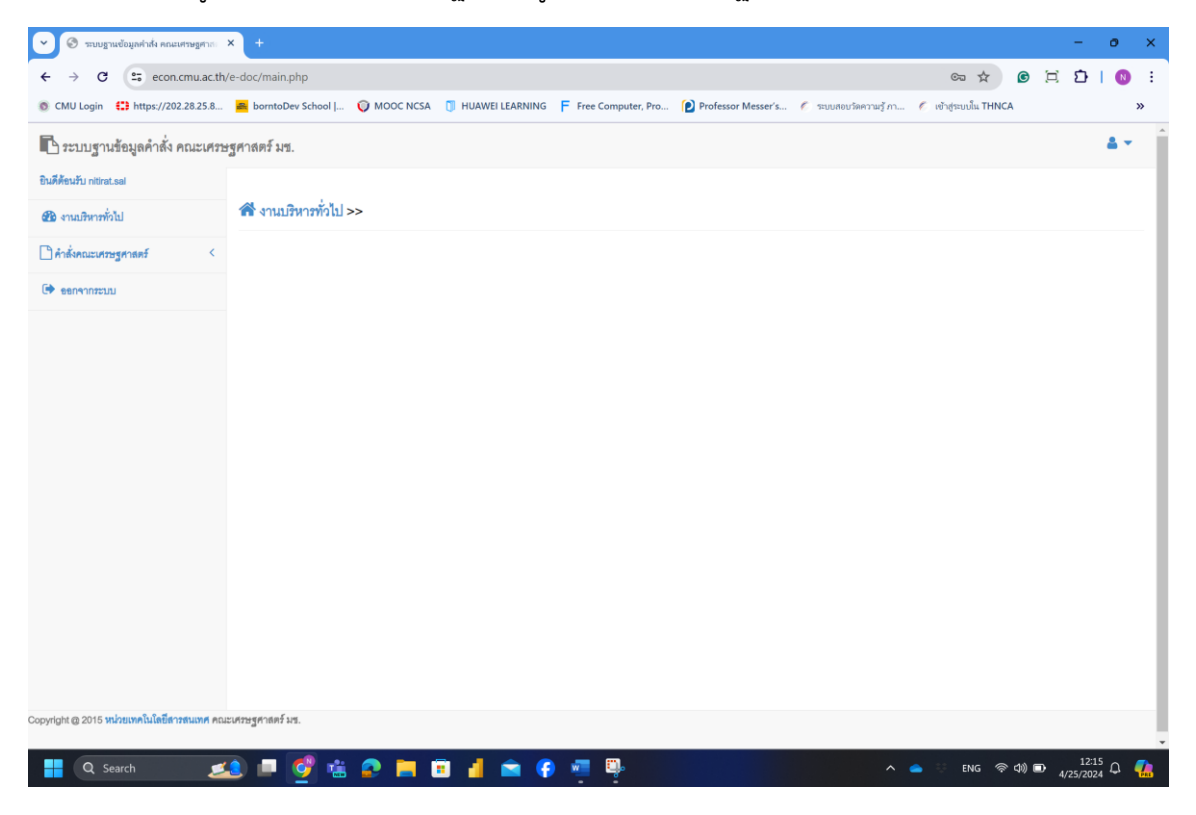

๔. Click ที่เมนู คำสั่งคณะเศรษฐศาสตร์

| 🗋 คำสั่งคณะเศรษฐศาสตร์ | ~ |
|------------------------|---|
| 🗋 เพิ่มคำสั่งคณะฯ      |   |
| <b>Q</b> ค้นหาคำสั่ง   |   |
| 🕩 ออกจากระบบ           |   |

click ที่เมนู เพิ่มคำสั่งคณะฯ

| 🗋 คำสั่งคณะเศรษฐศาสตร์ | ~ |
|------------------------|---|
| 🗋 เพิ่มคำสั่งคณะฯ      |   |
| <b>Q ค้นหาคำสั่ง</b>   |   |
| 🕩 ออกจากระบบ           |   |

๖. ลำดับที่และเลขที่คำสั่งจะ แสดงขึ้นมาโดยอัตโนมัติ ไม่สามารถแก้ไขได้

| 🗸 🕲 ระบบฐานข้อมูลค่าสั่ง คณะเศรษฐศาส        | × +                       |                            |                         |                    |                         |                       |            | -                 | 0          | ×        |
|---------------------------------------------|---------------------------|----------------------------|-------------------------|--------------------|-------------------------|-----------------------|------------|-------------------|------------|----------|
| ← → C 🖙 econ.cmu.ac.th/                     | /e-doc/main.php?panel=cmd | _add                       |                         |                    |                         | ☆                     | <b>6</b> 🖂 | ÐI                | N          | ÷        |
| S CMU Login 🛟 https://202.28.25.8           | 🚔 borntoDev School        | MOOC NCSA 🗻 HUAWEI LEARNII | NG F Free Computer, Pro | Professor Messer's | 🀔 ຈະບຸນສອນຈັດคວາມຮູ້ ກາ | 🀔 ເຫັກສູ່ຮະບບໂພ THNCA |            |                   | ,          | >        |
| 🕒 ระบบฐานข้อมูลคำสั่ง คณะเศรษ               | เฐศาสตร์ มช.              |                            |                         |                    |                         |                       |            |                   | <b>4</b> - | Â        |
| ยินดีต้อนรับ nitirat.sal                    |                           |                            |                         |                    |                         |                       |            |                   |            | Т        |
| 🚳 งานปริหารทั่วไป                           | 🗥 งานบริหารทั่วไป >>      | พิ่มคำสั่ง                 |                         |                    |                         |                       |            |                   |            | 1        |
| 🗋 คำสั่งคณะเศรษฐศาสตร์ 💦 🗸                  |                           |                            |                         |                    |                         |                       |            |                   |            |          |
| 🗋 เพิ่มคำสั่งคณะฯ                           | 🗋 เพิ่มคำสั่งคณะฯ 2567    |                            |                         |                    |                         |                       |            |                   |            |          |
| Q ค้นหาคำสั่ง                               | ลำดับที่ : *              | 0127                       |                         |                    |                         |                       |            |                   |            | 1        |
| 🕩 เยมาราการของ                              | เลขที่คำลั่ง : *          | 0127/2567                  |                         |                    |                         |                       |            |                   |            | 1        |
|                                             | ลงวันที่ : *              |                            |                         |                    |                         |                       |            |                   |            |          |
|                                             | •nn : •                   | หน่วยงาน                   |                         |                    |                         |                       |            |                   |            |          |
|                                             | (1904 : *                 | 1381                       |                         |                    |                         |                       |            |                   |            |          |
|                                             | การปฏิบัติ : *            | โปรดเลือก                  |                         |                    |                         |                       |            |                   |            | 1        |
|                                             | แนบไฟล์ :                 | Choose File No file chosen |                         |                    |                         |                       |            |                   |            |          |
|                                             |                           | 🖹 บัเส็ก 🛛 😣 ยกเสีย        | n                       |                    |                         |                       |            |                   |            | 1        |
|                                             |                           |                            |                         |                    |                         |                       |            |                   |            |          |
|                                             |                           |                            |                         |                    |                         |                       |            |                   |            |          |
| Copyright @ 2015 หน่วยเทคในโลยีสารสนเทศ คณะ | ะเศรษฐศาสตร์ มช.          |                            |                         |                    |                         |                       |            |                   |            | d        |
|                                             | -                         |                            |                         |                    |                         |                       |            |                   |            | ×        |
| 📮 Q Search 🗾                                | 2 💷 💇 ቘ 🕯                 | 2 📄 🗉 🚽 🛋                  | 👎 🖷 🗣                   |                    | ^                       | 🔺 🤃 🐜                 | 1)) 🖿 🔥    | 12:18<br>/25/2024 | Δ (        | <u>/</u> |

๗. ทำการกรอกข้อมูลที่จำเป็นลงในฟอร์ม และแนบไฟล์ที่ต้องการได้

| ← → C                                     | e-doc/main.php?panel=cmd | add 🔶 🔶 @                                                                                                    | <u>ы</u> 1 |   | . :      |
|-------------------------------------------|--------------------------|----------------------------------------------------------------------------------------------------|------------|---|----------|
| CMU Login (1) https://202.28.25.8         | 🚔 borntoDev School   🕡   | MOOC NCSA 🕕 HUAWEI LEARNING 🗧 Free Computer, Pro 😰 Professor Messer's 🥤 າອນປຄົບປະໂທດາລະຫຼັ ກາ 🦿 ເປັນຖ້າຍາມໃນ THNCA |            |   | , .<br>» |
| 🕒 ระบบฐานข้อมูลคำสั่ง คณะเศรษ             | ฐศาสตร์ มช.              |                                                                                                    |            | 4 | •        |
| ยินดีด้อนรับ nitirat.sal                  |                          |                                                                                                    |            |   |          |
| 🖚 งานบริหารทั่วไป                         | 🕷 งานบริหารทั่วไป >> เ   | ที่มคำสั่ง                                                                                                    |            |   |          |
| คำสั่งคณะเศรษฐศาสตร์ 💦 🗸                  |                          |                                                                                                    |            |   |          |
| 🗋 เพิ่มคำสั่งคณะฯ                         | 🗋 เพิ่มคำสั่งคณะฯ 2567   |                                                                                                    |            |   |          |
| Q คันหาคำสั่ง                             | ลำดับที่ : •             | 0127                                                                                                    |            |   |          |
| 🕒 รอกจากระบบ                              | เลขที่คำตั้ง : *         | 0127/2567                                                                                                    |            |   |          |
|                                           | ลงวันที่ : *             | 2024-01-01                                                                                                    |            |   |          |
|                                           | 91n : •                  | หน่วยเทคโนโดยีสาวสนเทศ                                                                                             |            |   |          |
|                                           | 1984 : •                 | แต่งทั้งรู้จัดทำร่างขอบเขตของงานและรายละเอียดคุณลักษณะเจทาะของพัสดุ และก่                                          |            |   |          |
|                                           | การปฏิบัติ : •           | นิติรัฐ กาลี                                                                                                    |            |   |          |
|                                           | แนบไฟด์ :                | Choose File No file chosen                                                                                         |            |   |          |
|                                           |                          | 🖹 thiến 🔰 🗢 smile                                                                                                  |            |   |          |
|                                           |                          |                                                                                                    |            |   |          |
|                                           |                          |                                                                                                    |            |   |          |
|                                           |                          |                                                                                                    |            |   |          |
| pyright @ 2015 หน่วยเทคโนโลยีสารสนเทศ คณะ | แครษฐศาสตร์ มช.          |                                                                                                    |            |   |          |

สามารถค้นหาคำสั่งย้อนหลังได้จากเมนู ค้นหาคำสั่ง แล้วเลือกปีที่ต้องการค้นหา

| 🗢 📀 ระบบฐานข้อมูลค่าสั่ง คณะเศรษฐศาสะ >            | 😔 ระบบฐานข้อมูลค่าสั่ง | + x mingentan           |                  |                    |                    |                        |                       |       |       | -     | 0   | × |
|----------------------------------------------------|------------------------|-------------------------|------------------|--------------------|--------------------|------------------------|-----------------------|-------|-------|-------|-----|---|
| ← → C 🖙 econ.cmu.ac.th/                            | e-doc/main.php?panel=  | md_search               |                  |                    |                    |                        | \$                    | G     | E     | ÐI    | N   | : |
| CMU Login  ttps://202.28.25.8                      | 🚔 borntoDev School     | 🔘 MOOC NCSA 🗻 HU        | JAWEI LEARNING   | Free Computer, Pro | Professor Messer's | 🌮 ระบบสอบรัดความรู้ กา | 🌮 ເຫັງສູ່ຮະບຸນໂພ THNC | Ą     |       |       | ×   | > |
| 🗈 ระบบฐานข้อมูลคำสั่ง คณะเศรษา                     | รูศาสตร์ มช.           |                         |                  |                    |                    |                        |                       |       |       |       | • • | Â |
| ยินดีด้อนรับ nitirat.sal                           |                        |                         |                  |                    |                    |                        |                       |       |       |       |     | 1 |
| 🕲 งานบริหารทั่วไป                                  | 🕷 งานบริหารทั่วไป :    | >> <b>Q</b> ค้นหาคำสั่ง |                  |                    |                    |                        |                       |       |       |       |     |   |
| 🗋 คำสั่งคณะเศรษฐศาสตร์ 🛛 🗸                         | Q ค้นหาคำสั่งคณะฯ      |                         |                  |                    |                    |                        |                       |       |       |       |     |   |
| 🗋 เพิ่มคำสั่งคณะฯ                                  |                        |                         | 8 Lu <b>4</b> Lu |                    |                    |                        |                       |       |       |       |     |   |
| Q ค้นหาคำสั่ง                                      |                        | คำสังปี                 |                  | •                  |                    |                        |                       |       |       |       |     |   |
| 🕩 ระกรากระบบ                                       |                        |                         | Subaulian        |                    |                    |                        |                       |       |       |       |     |   |
|                                                    |                        |                         | 2567             |                    |                    |                        |                       |       |       |       |     |   |
|                                                    |                        |                         | 2566             |                    |                    |                        |                       |       |       |       |     |   |
|                                                    |                        |                         | 2565             |                    |                    |                        |                       |       |       |       |     |   |
|                                                    |                        |                         | 2564             |                    |                    |                        |                       |       |       |       |     |   |
|                                                    |                        |                         | 2563             |                    |                    |                        |                       |       |       |       |     |   |
|                                                    |                        |                         | 2562             |                    |                    |                        |                       |       |       |       |     |   |
|                                                    |                        |                         |                  |                    |                    |                        |                       |       |       |       |     |   |
|                                                    |                        |                         |                  |                    |                    |                        |                       |       |       |       |     |   |
|                                                    |                        |                         |                  |                    |                    |                        |                       |       |       |       |     |   |
| Convicts @ 2015 หน่วยเหลโบใดมีสารสมเทส คณะ         | เศรษฐศาสตร์ บุษ        |                         |                  |                    |                    |                        |                       |       |       |       |     |   |
| oopyngin ig zoro nin diffitiation fatalarifi filae | unagri inne etz.       |                         |                  |                    |                    |                        |                       |       |       |       |     |   |
| Q Search                                           | ) 🗖 👩 💼                | e 📄 🙃                   | 1 💼 🚯            | <u>.</u>           |                    | <u>^</u>               | 📥 🤤 ENG 🛜             | ⊲)) ⊑ | D 4/2 | 12:25 |     |   |

ระบบจะแสดงคำสั่งคณะ ในปีที่ค้นหา ออกมาแสดง

|                                |          |                                                   | parter erria_                                          | search        |                                                                                                    | 4              |      |         | ~  |
|--------------------------------|----------|---------------------------------------------------|--------------------------------------------------------|---------------|----------------------------------------------------------------------------------------------------|----------------|------|---------|----|
| /U Login 🛟 https://202.28.25.8 | a bornt  | oDev Sch                                          | 100l   🛈                                               | моос          | NCSA 🗻 HUAWEI LEARNING 🦵 Free Computer, Pro 😰 Professor Messer's 🥤 ระบบสอบวัตความรู้ กา 🥤 เข้าสู่ร                                                                       | ະບບໂພ THNCA    |      |         |    |
| านปริหารทั่วไป                 | 1 372    | เปริหาร                                           | ทั่วไป >> (                                            | <b>2</b> ค้น  | หาคำสั่ง                                                                                                    |                |      |         |    |
| สั่งคณะเศรษฐศาสตร์ 🗸 🗸         | 1.4.     |                                                   |                                                        |               |                                                                                                    |                |      |         |    |
| ไปพื้นเล้าสั่งสุดเหน           | ศาสงค    | ณะเศรษฐ                                           | ฐศาสตรบ 256                                            | 6             |                                                                                                    |                |      |         |    |
| I man montae i                 | 10       | v reco                                            | ords per page                                          |               |                                                                                                    | Search:        |      |         |    |
| ( คันหาคำสัง                   |          | ดำลับ                                             |                                                        |               |                                                                                                    |                |      |         |    |
| อกจากระบบ                      | <b>n</b> | ที่                                               | เลขที่คำสั่ง                                           | บี            | เรื่อง                                                                                                    | วันที่         | ไฟส์ | ตัวเลีย | en |
|                                | -        | \$                                                | \$                                                     | \$            | 4                                                                                                    | \$             | \$   |         | 44 |
|                                | 1        | 0001                                              | 0001/2566                                              | 2566          | แต่งตั้งคณะกรรมการที่ปรึกษาวิทยานิพนธ์ ประจำภาคเรียนที่ ๒ ปีการศึกษา ๒๕๖๕ Ms. Yun Wang รหัสประจำคัว ๖๔๑๖๑๕๔๓๑                                                            | 3 มกราคม 2566  |      | 6       | ×  |
|                                | 2        | 0002                                              | 0002/2566                                              | 2566          | แต่งตั้งคณะกรรมการที่ปรึกษาวิทยานิตนธ์ ประจำภาคเรียนที่ ๒ ปีการศึกษา ๒๕๒๕ Ms. Jing Li รหัสประจำตัว ๒๛๑๖๛๕๙๔๒                                                             | 4 มกราคม 2566  |      | 6       | ×  |
|                                | 3        | 0003                                              | 0003/2566                                              | 2566          | แต่งตั้งคณะกรรมการที่เปรีกษาวิทยานิพนธ์ ประจำภาคเรียนที่ ๒ มีการศึกษา ๒๕๖๕ Ms. Shiqi Zhou รหัสประจำตัว ๖๛๏๖๛๕๛๕๏                                                         | 4 มกราคม 2566  |      | 6       | ×  |
|                                | 4        | 0004                                              | 0004/2566                                              | 2566          | แต่งสั่งผู้สีทำว่างขอบเสของงานและวายละเสียคคุณลักษณะเจทาะของทัสดุ และกำหนดวาคากลาง ล่างยับสื้อกระดาษ A4 ขนาด 80<br>แกรม จำนวน 20 กล่อง (100 วิม)                         | 5 มกราคม 2566  |      | C :     | ×  |
|                                | 5        | 0005                                              | 0005/2566                                              | 2566          | แต่งสั่งผู้ดีทำว่างขอบเขตของงานและวายลงมียดคุณตักขณะเขาะของทัดดุ และกำหนดวาดากลาง สำหรับส้างเหมาพิมพ์รองจดหมาย<br>ตราคณะหระฐรกษตร์ เพาวิทยาลัยเชื่องไหม่ จำนวน 3,000 ของ | 5 มกราคม 2566  |      | 6       | ×  |
|                                | 6        | ระบบฐานอันธุณหน่ง คณะกระบุกระ ★   bomboDev School | เปลี่ยนแปลงคำแหน่งคณะกรรมการวิชาการประจำคณะเศรษฐศาสตร์ | 6 มกราคม 2566 |                                                                                                    | 6              | ×    |         |    |
|                                | 7        | 0007                                              | 0007/2566                                              | 2566          | เปลี่ยนแปลงคำแหน่งคณะกรรมการสหกิจศึกษาประจำคณะเศรษฐศาสตร์                                                                                                    | 6 มกราคม 2566  |      | 6       | ×  |
|                                | 8        | 0008                                              | 0008/2566                                              | 2566          | แต่งตั้งคณะกรรมการคุมสอบกลางภาค ประจำภาคการศึกษาที่ 2 ปีการศึกษา 2565                                                                                                    | 6 มกราคม 2566  |      | 6       | ×  |
|                                | 9        | 0009                                              | 0009/2566                                              | 2566          | แต่งตั้งคณะกรรมการคุมสอบกลางภาค ประจำภาคการศึกษาที่ 2 ปีการศึกษา 2565                                                                                                    | 12 มกราคม 2566 |      | 6       | ×  |
|                                | 10       | 0010                                              | 0010/2566                                              | 2566          | แต่งตั้งคณะกรรมการดำเนินการคัดเลือกผู้สมัครเข้าศึกษาหลักสูตรปรีรญาลุษฎีบัณฑิต สาขาวิชาเศรษฐศาสตร์ (หลักสูตรนานาขาติ) ประจำ                                               | 12 มกราคม 2566 | в    | 6       | ×  |